### SKYWARD ONLINE ENROLLMENT/STUDENT INFORMATION UPDATE

### PARENT SKYWARD TUTORIAL

LOGIN TO SKYWARD USING YOUR PARENT LOGIN AND PASSWORD. YOU WILL NOT BE ABLE TO COMPLETE THE ONLINE ENROLLMENT IF YOU ARE LOGGING IN AS YOUR STUDENT.

GO TO THE SKYWARD LOGIN SCREEN, ON THE ALPINE SCHOOL DISTRICT WEBSITE : <u>www.alpineschools.org</u>

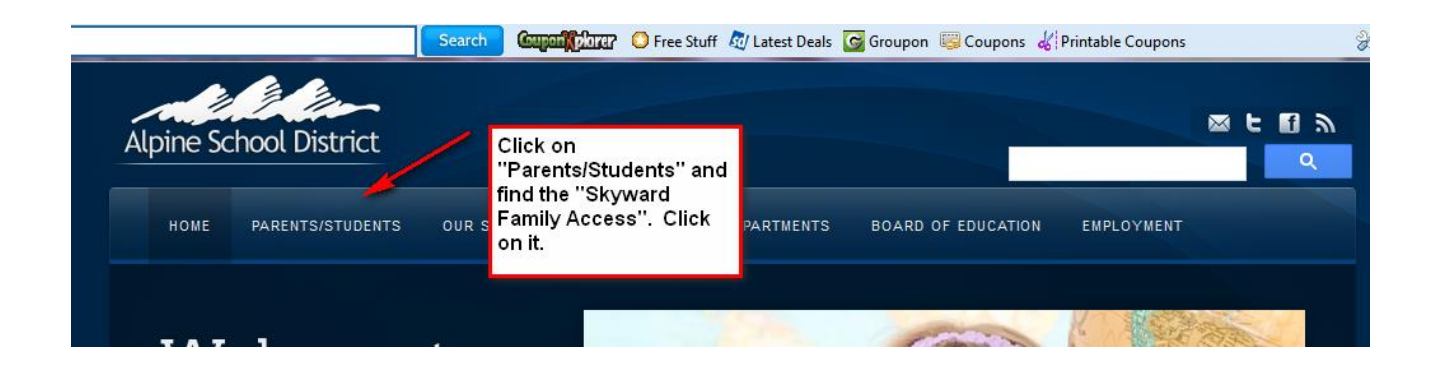

|                      | Alping School Distr                  | ist Slowerd Assess                          |
|----------------------|--------------------------------------|---------------------------------------------|
| Log in to            | Alphie School Distr                  | Tet Skyward Access                          |
| Skyward              | Skyward Access allows parents to tra | ack their children's current grades. In add |
| (Desktops & Laptops) | prov Click on the correct Sign       | word                                        |
|                      | button.                              | ward                                        |
|                      |                                      | Graduation Information                      |
| Log in to            | Academic History                     | Test Scores                                 |
| Skyward              | > Attendance                         | Schedule Information                        |
|                      |                                      | Coloridation                                |

### IF YOU HAVE FORGOTTEN YOUR LOGIN AND PASSWORD:

CLICK ON "Forgot my login and password".

| Login to<br>Skyward. If you<br>have forgotten<br>your Login<br>and/or password<br>or never received<br>it, click on<br>''Forgot your<br>Login/Password'' | SKYWARD <sup>*</sup><br>Alpine School District<br>tudent Production - Live |  |
|----------------------------------------------------------------------------------------------------|----------------------------------------------------------------------------|--|
| Login ID: Password:                                                                                                    |                                                                            |  |
|                                                                                                    | Sign In<br>Forgot your Login/Password?<br>05.13.02.00.11-10.2              |  |
| Login                                                                                                    | Area: All Areas                                                            |  |

YOU WILL ENTER YOUR EMAIL ADDRESS. THIS WILL BE THE EMAIL ADDRESS YOU GAVE THE SCHOOL FOR SKYWARD.

| S K Y W A R D'                                                                                                    |  |
|----------------------------------------------------------------------------------------------------|--|
| Forgotten Login/Password Assistance                                                                                                    |  |
| Please enter your email address or user name. If it<br>matches the email or user name the district has on file,<br>you will be sent an email containing your login and a link<br>that can be used to reset your password. |  |
| Email or User Name: Submit Back                                                                                                    |  |
| Enter the email address you gave the school for Skyward. Submit                                                                                                    |  |

YOUR LOGIN AND PASSWORD WILL BE SENT TO YOUR EMAIL. IF YOUR EMAIL ADDRESS IS NOT IN SKYWARD, CONTACT THE SCHOOL AND HAVE THE SECRETARY ADD IT.

### WHEN YOU LOGIN YOU WILL SEE THIS SCREEN. CLICK ON THE BUTTON

| https://10.248.5.100/scripts/wsisa.dll/WService=wsEAplus/sfwmnu01.w                             |                                       |                                                                              |                                  |  |
|-------------------------------------------------------------------------------------------------|---------------------------------------|------------------------------------------------------------------------------|----------------------------------|--|
| SKYWARD'                                                                                        | Student: Schoo                        | I: AMERICAN FORK HIGH SCHOOL 👻                                               | English   Spanish Account I      |  |
| ACCESS                                                                                          | Student Information Update for 2013-2 | 2014                                                                         |                                  |  |
| tudent Information                                                                              |                                       |                                                                              | Student Information Updat        |  |
| pdate                                                                                           |                                       | Attention: You have been granted an ext                                      | ended amount of time to complete |  |
| School Year 2013-14                                                                             | Click the button below to update      | r the 2013-2014 school year.                                                 |                                  |  |
| eneral Information                                                                              |                                       |                                                                              |                                  |  |
| <u>Calendar</u><br><u>Student Information</u><br><u>Skylert</u><br><u>Gradebook</u>             | (                                     | Start Student Information Update for<br>for the <b>2013-2014</b> school year |                                  |  |
| <u>Message Center</u><br><u>Attendance</u><br><u>Schedule</u><br><u>Graduation Requirements</u> | CLICK ON THIS BUTTON                  | Student Information Update Questions/Comments?                               |                                  |  |
| Test Scores<br>Report Cards<br>Academic History<br>Email Notifications<br>Login History         |                                       |                                                                              |                                  |  |

### YOU WILL SEE THE FOLLOWING SCREEN

| Skyward Famil                                                                                                    | y Access - Mozilla Firefox                                                                                                    |                                                                                                    |  |  |  |
|----------------------------------------------------------------------------------------------------|----------------------------------------------------------------------------------------------------|----------------------------------------------------------------------------------------------------|--|--|--|
| https://10.248.5.100/scripts/wsisa.dll/WService=wsEAplus/sfwreg03.w?TS=53148&isPopup=true                                                                                                    |                                                                                                    |                                                                                                    |  |  |  |
| SKYWARD.                                                                                                    | Student: Close Update Student for 2013-2014                                                                                                    |                                                                                                    |  |  |  |
|                                                                                                    |                                                                                                    | Student Information Update is open until 04/11/2013                                                                                                    |  |  |  |
| Please go thro                                                                                                    | Please go through each of the steps below to update for the 2013-2014 school year.                                                                 |                                                                                                    |  |  |  |
| When you have finished a Step, please click the 'Step # has been completed' checkbox for that Step. When you have finished all of the Steps, please click the 'Complete Student Information Update' button. |                                                                                                    |                                                                                                    |  |  |  |
|                                                                                                    | This step allows you the opportunity to update<br>also have the ability to change/add emergency<br>entered in Skyward are also those individuals t | your student's personal, family and health information. You<br>contact information. Please note that the emergency contacts<br>hat you authorize to check your student out of the school. |  |  |  |
| Step 1)                                                                                                    | Verify Student\Emergency Information                                                                                                    | Step 1 has not been completed                                                                                                    |  |  |  |
| Step 2)                                                                                                    | Verify Ethnicity/Race                                                                                                    | Step 2 has not been completed                                                                                                    |  |  |  |
| Step 3)                                                                                                    | Acceptable Use Policy Form                                                                                                    | Step 3 has not been completed                                                                                                    |  |  |  |
| Step 4)                                                                                                    | Media Release Form                                                                                                    | Step 4 has not been completed                                                                                                    |  |  |  |
|                                                                                                    | This step gives parents the ability to control the                                                                                                 | e types of communications they receive from the school.                                                                                                    |  |  |  |
| Step 5)                                                                                                    | Verify Skylert Information                                                                                                    | $\square$ Step 5 (optional) has not been completed                                                                                                    |  |  |  |
| Step 6)                                                                                                    | School Web Resources                                                                                                    | $\square$ Step 6 (optional) has not been completed                                                                                                    |  |  |  |
| Step 7)                                                                                                    | Pay school fees                                                                                                    | Step 7 (optional) has not been completed                                                                                                    |  |  |  |
| Final Step)                                                                                                    | Complete Student Information U<br>for the <b>2013-20</b>                                                                                           | Ipdate for <b>114</b> school year                                                                                                    |  |  |  |

YOU WILL CLICK ON EACH STEP TO OPEN IT. <u>YOU MUST OPEN EACH STEP</u>, REVIEW THE INFORMATION AND MAKE ANY NEEDED CHANGES, CLOSE THE SCREEN, YOU MUST <u>MARK THE STEP AS COMPLETED</u> BEFORE YOU CAN MOVE ON TO THE NEXT STEP.

#### STEP 1:

|         | This step allows you the opportunity to update your student's personal, family and health information. You also have the ability to change/add emergency contact information. Please note that the emergency contact |                               |             |
|---------|----------------------------------------------------------------------------------------------------|-------------------------------|-------------|
| Step 1) | entered in Skyward are also those individuals that<br>Verify Student\Emergency Information                                                                                                    | ou au<br>⊡St                  | the school. |
| Ston 21 | Vorify Ethnicity/Paco                                                                                                    | Stan 7 has not been completed |             |

### THIS SCREEN WILL OPEN.

| Student Information                                                                                                    | View History Request                                                                                         |
|----------------------------------------------------------------------------------------------------|----------------------------------------------------------------------------------------------------|
| General Information  General Information  Student Name: Home Phone: Second Phone: Third Phone: Student School Email: Student Home Email: | Allow Publication<br>of Student's Name for:<br>Military Use: Yes<br>Higher Ed Use: Yes<br>Click here to edit |
| Language:<br>Race:<br>Gender:<br>Birthday:<br>Birth County:<br>Birth State:<br>Birth Country: <b>USA</b>                                 | publication information,<br>add phone numbers,<br>change student's email<br>address or language.             |

**NOTE:** IF YOU NEED TO MAKE CHANGES TO YOUR STUDENT'S NAME OR BIRTH INFORMATION, PLEASE CONTACT THE SCHOOL. STUDENT NAMES IN SKYWARD MUST BE THEIR **LEGAL NAME** AS FOUND ON THEIR BIRTH CERTICATE. PARENT NAMES SHOULD BE THEIR LEGAL NAMES.

# MAKE CHANGES, IF YOU NEED TO, ON THIS SCREEN. SAVE AND GO ON TO THE NEXT BUTTON.

| Primary Family Information Primary Address |                                                                                                    | <u>View History</u> | Request<br>Changes to<br>Family |
|--------------------------------------------|----------------------------------------------------------------------------------------------------|---------------------|---------------------------------|
| County:                                    | Click here to make changes to parent<br>phone numbers, email addresses and<br>and Home Language. Be sure to save. |                     | mormation                       |
| Mailing Address                            |                                                                                                    |                     |                                 |

## NOTE: TO MAKE AN <u>ADDRESS CHANGE</u> YOU MUST CONTACT THE SCHOOL.

| Alert/Emergency Information | View History Request                                   |
|-----------------------------|--------------------------------------------------------|
|                             | Physician<br>Dentist<br>Hospita<br>Insurance<br>Policy |
|                             | at at a Demost                                         |

|                       | Policy:                                                   |                        |  |
|-----------------------|-----------------------------------------------------------|------------------------|--|
| Emergency Contacts    | Click here to make changes to current Emergency contacts. | Request                |  |
| Contact Number: 1     | Primary Phone:<br>Second Phone:                           | Emergency<br>Contacts  |  |
| Relationship: BROTHER | Third Phone:<br>Pick Up:                                  | Add a New<br>Emergency |  |
| Comment:              | Click here to add new Emergency contacts                  | Contact                |  |
| Contact Number: 2     | Primary Phone:                                            |                        |  |

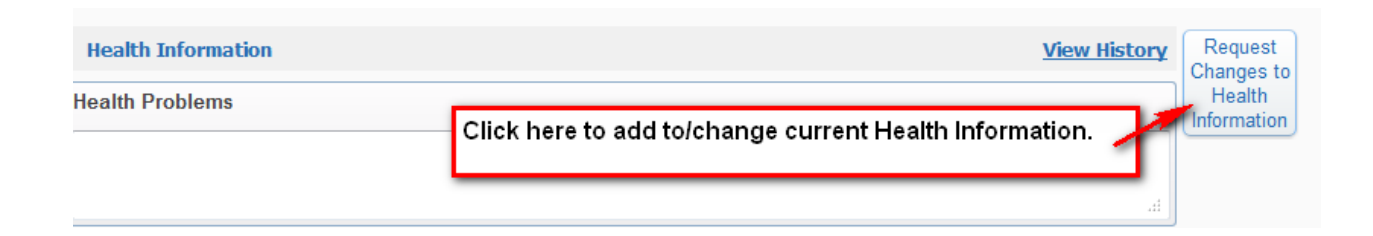

HEALTH INFORMATION CHANGES WILL AUTOMATICALLY GO TO THE SCHOOL NURSE. WHEN THE NURSE APPROVES THE CHANGES, YOU WILL SEE THE CHANGE IN SKYWARD.

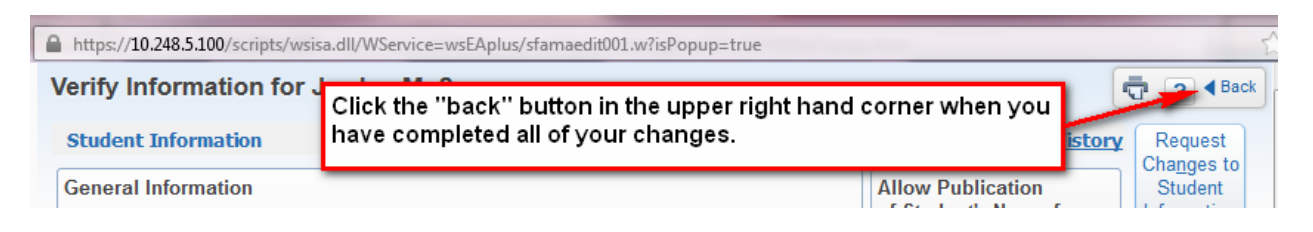

### NOW YOU CAN MARK STEP ONE AS COMPLETED AND MOVE ON TO STEP TWO.

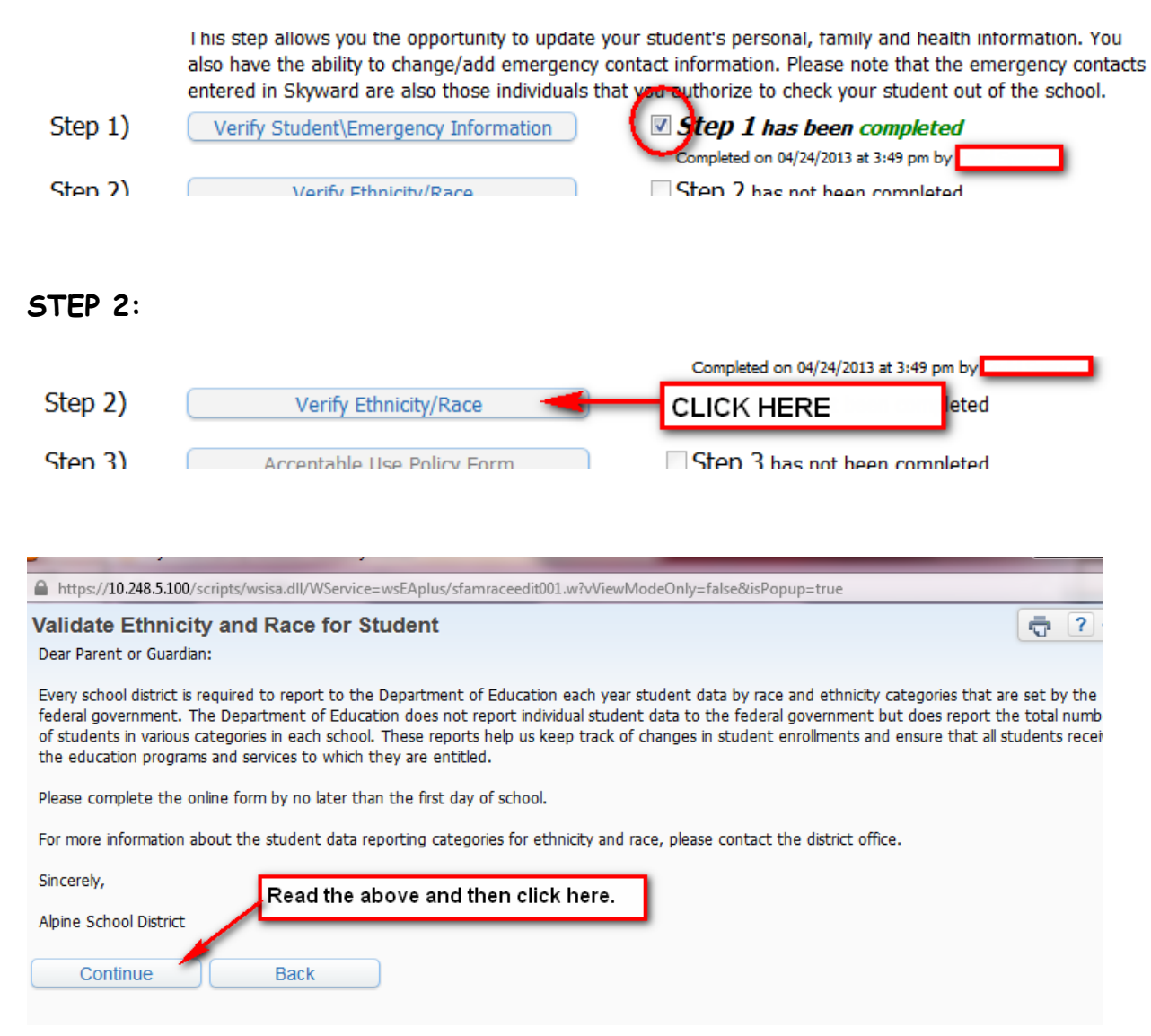

| Validate Ethnicity and Race for Student                                                                             |                                                                                                    | <b>?</b> < |
|----------------------------------------------------------------------------------------------------|----------------------------------------------------------------------------------------------------|------------|
| Ethnicity/Race Validation                                                                                           |                                                                                                    | Save       |
| Please answer <b>BOTH</b> questions 1 and 2.                                                                        | Make sure this information is correct                                                              |            |
| 1. Is Hispanic or Latino?                                                                                           | and then save.                                                                                     |            |
| No, My Child is not Hispanic or Latino                                                                              |                                                                                                    |            |
| Yes, My Child is Hispanic or Latino - A person of Cuban, Me<br>or origin, regardless of race.                       | exican, Puerto Rican, South or Central American, or other Spanish culture                          |            |
|                                                                                                    |                                                                                                    |            |
| 2. What is race? (Please mark at a person baying or Alaska Native - A person baying or                              | // <i>that apply)</i><br>gins in any of the original peoples of North and South America (including |            |
| Central America) and who maintains tribal affiliation or commu                                                      | nity attachment                                                                                    |            |
| Asian - A person having origins in any of the original people<br>Cambodia Chica Japan Korea Malaysia Dekistan the J | les of the Far East, Southeast Asia, or the Indian subcontinent, e.g.,                             |            |
| Black or African American - A person having origins in ar                                                           | ny of the black racial groups of Africa.                                                           |            |
| Native Hawaiian or Other Pacific Islander - A person h<br>ather Pacific Islander                                    | aving origins in any of the original peoples of Hawaii, Guam, Samoa, or                            |            |
| White - A person having origins in any of the original peop                                                         | oles of Europe, the Middle East, or North Africa.                                                  |            |
|                                                                                                    |                                                                                                    |            |
|                                                                                                    |                                                                                                    | ,<br>      |
|                                                                                                    |                                                                                                    |            |
|                                                                                                    |                                                                                                    |            |

### MARK STEP TWO AS COMPLETED.

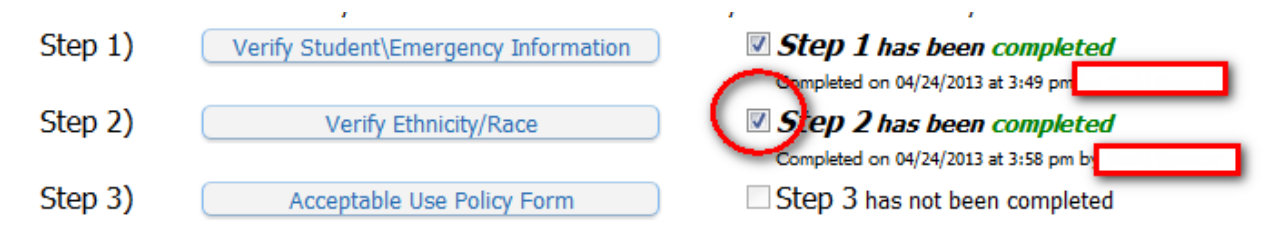

### STEP 3:

THIS STEP IS PERMISSION FOR YOUR STUDENT TO USE THE INTERNET. YOU MAY HAVE COMPLETED THIS FORM LAST YEAR. PLEASE OPEN IT, MAKE SURE IT IS CORRECT AND SAVE.

|        |                            | <br>Completed on 04/24/2013 at 3:58 pm by |
|--------|----------------------------|-------------------------------------------|
| tep 3) | Acceptable Use Policy Form | Step 3 has not been completed             |
|        |                            |                                           |
|        |                            |                                           |

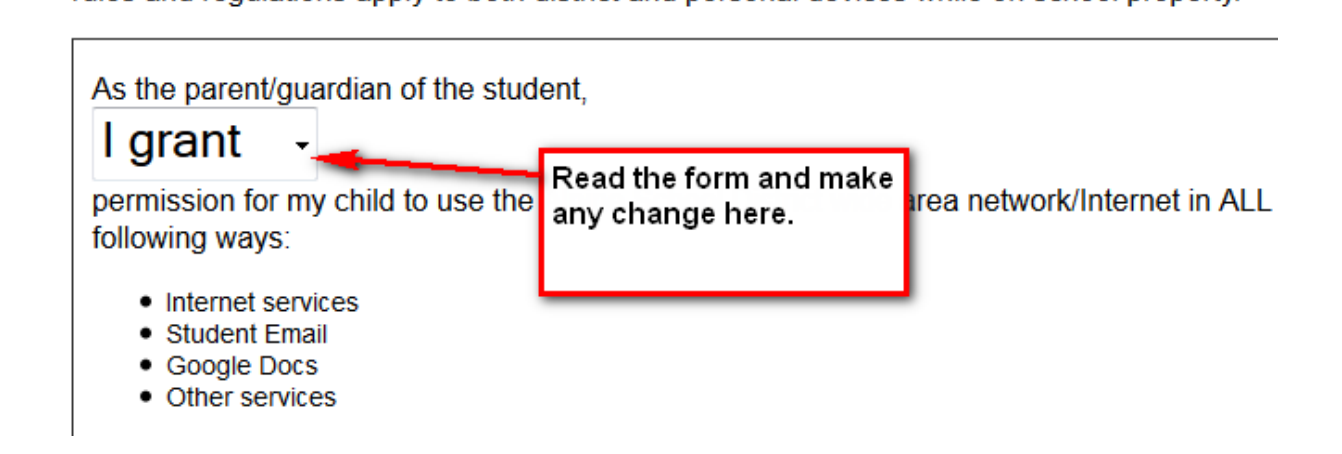

### MARK STEP 3 AS COMPLETED

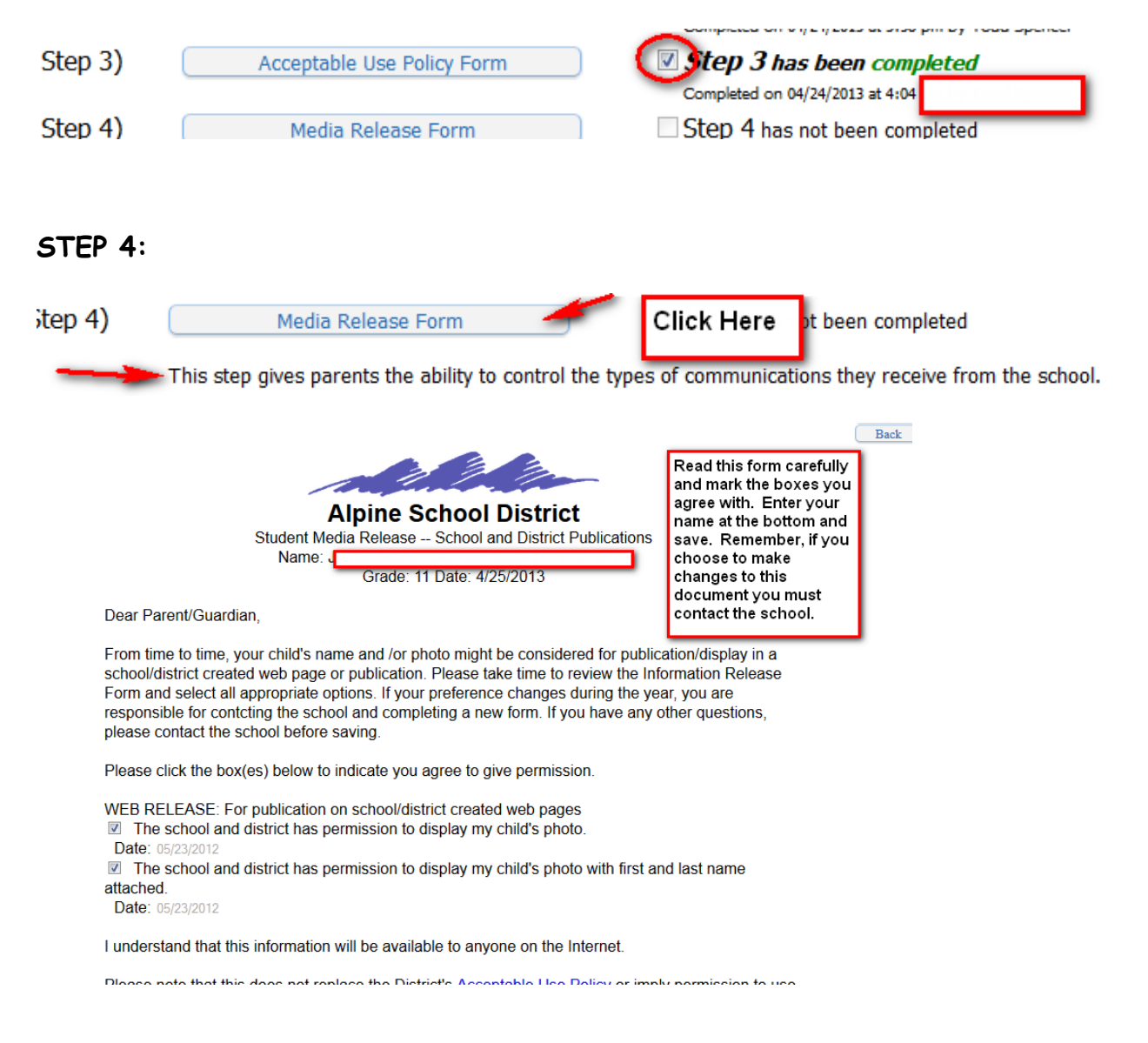

| MARK ST | EP 4 AS COMPLETED.                                                |                                                                                                    |  |
|---------|-------------------------------------------------------------------|----------------------------------------------------------------------------------------------------|--|
| Step 4) | Media Release Form This step gives parents the ability to control | Step 4 has been completed<br>Completed on 04/25/2013 at 9:32 am by<br>the types of communications they receive from the school. |  |
| STEP 5: |                                                                   |                                                                                                    |  |
| Step 5) | Verify Skylert Information                                        | Step 5 (optional) has not been completed                                                                                        |  |

This step will allow you to request emails from Skyward regarding your Student's grading and attendance. If you wish to receive the emails, complete this step, save and mark this step as completed.

|         |                            | · · · · · · · · · · · · · · · · · · · |  |
|---------|----------------------------|---------------------------------------|--|
| Step 5) | Verify Skylert Information | [Verticity]                           |  |
|         |                            | Completed on 04/25/2013 at 9:46 am by |  |

ALL STEPS, BELOW STEP 5, ARE SCHOOL RELATED. CLICK ON EACH STEP AND FOLLOWING THE INSTRUCTIONS. CLOSE THE DOCUMENT AND MARK COMPLETED.

IF YOUR STUDENT IS IN JUNIOR HIGH OR HIGH SCHOOL, ONE OF THE STEPS WILL BE AN OPTION TO PAY SCHOOL FEES ONLINE.

NOW YOU HAVE COMPLETED ALL THE STEPS. BUT YOU ARE NOT DONE.

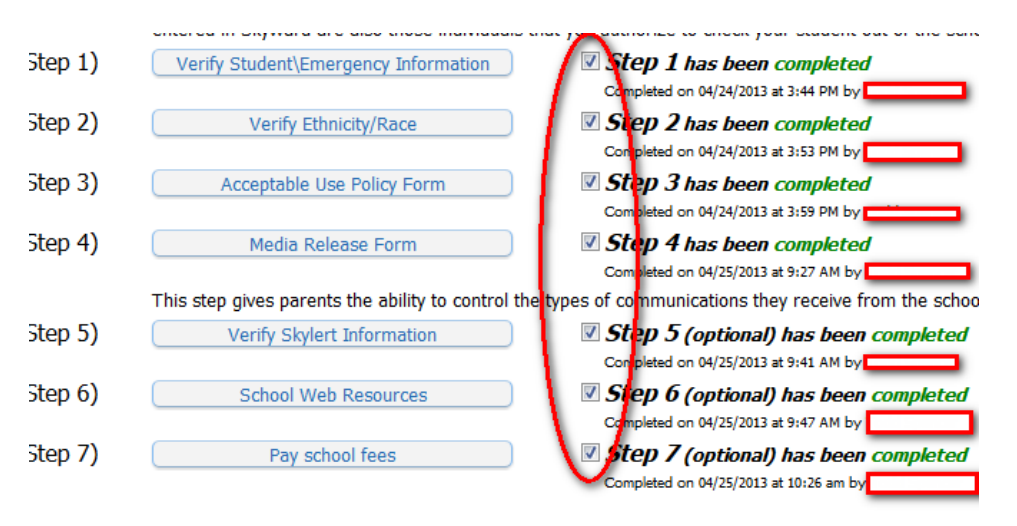

### YOU ARE NOT DONE !!!!!!! YOU MUST CLICK ON THE LAST BUTTON AT THE BOTTOM OF THE PAGE.

Final Step) Complete Student Information Update for for the 2013-2014 school year

THIS FINAL SCREEN, SHOWS YOU THE STEPS WHERE THERE WERE NO CHANGES MADE.

| y completing Student Information Update, you are confirming that the Steps below have been finished.<br>In you sure you want to complete Student Information Update for <b>state</b> and <b>state</b> . |                                                                                                    |                                                                                                    | Complete<br>Student<br>Informatic<br>Update |
|----------------------------------------------------------------------------------------------------|----------------------------------------------------------------------------------------------------|----------------------------------------------------------------------------------------------------|---------------------------------------------|
| Review S                                                                                                    | Student Information Update Steps                                                                                                    |                                                                                                    | Print                                       |
| Step 1)<br><i>No Reque</i>                                                                                                    | Verify Student\Emergency Information<br>ested Changes exist for Step 1.                                                                                                    | Completed on 04/24/2013 at 3:44 PM                                                                                                    |                                             |
| Step 2)                                                                                                    | Verify Ethnicity/Race                                                                                                    | Completed on 04/24/2013 at 3:53 PM                                                                                                    | /                                           |
| No Reque                                                                                                    | ested Changes exist for Step 2.                                                                                                    |                                                                                                    |                                             |
| Step 3)                                                                                                    | Acceptable Use Policy Form                                                                                                    | Completed on 04/24/2013 at 3:59 PM                                                                                                    |                                             |
| Step 4)                                                                                                    | Media Release Form                                                                                                    | Completed on 04/25/2013 at 9:27 AM                                                                                                    |                                             |
| Step 5)                                                                                                    | Verify Skylert Information (Optional)                                                                                                    | Completed on 04/25/2013 at 9:41 AM                                                                                                    |                                             |
| Step 6)                                                                                                    | School Web Resources (Optional)                                                                                                    | Completed on 04/25/2013 at 9:47 AM                                                                                                    |                                             |
| Step 7)                                                                                                    | Pay school fees (Optional)                                                                                                    | Completed on 04/25/2013 at 10:21 AM                                                                                                   |                                             |
| R<br>in<br>ba<br>st<br>If<br>U                                                                                                    | eview the information. If you need to make<br>formation, click on the "Back" button in th<br>ack to the step you need to change. Comp<br>tep as completed. Then come back to this<br>the information is complete click on the "C<br>pdate" button. Now you are done. Thank | a change to any of the<br>le upper right hand corner. Go<br>lete your changes and mark the<br>screen.<br>Complete Student Information |                                             |

YOU WILL BE TAKEN BACK TO THE PARENT SKYWARD MAIN SCREEN. YOU WILL SEE THIS MESSAGE THAT YOU HAVE COMPLETED THE STUDENT INFORMATION UPDATE.

| tudent Information Update was COMPLETED foron 04/25/2013 by                                   |  |
|-----------------------------------------------------------------------------------------------|--|
| Student Information Update has been marked as Completed for<br>for the 2013-2014 school year. |  |
| Click here to re-open Student Information Update in order to make                             |  |
| changes.                                                                                      |  |

YOU ARE NOW DONE WITH THIS STUDENT.

IF YOU HAVE OTHER CHILDREN ATTENDING A SCHOOL IN ALPINE SCHOOL DISTRICT, YOU WILL NEED TO COMPLETE THIS PROCESS FOR EACH STUDENT.

### HOW TO SWITCH TO ANOTHER STUDENT:

WHEN YOU ARE LOGGED IN TO SKYWARD YOU CAN SWITCH TO YOUR OTHER CHILDREN'S STUDENT INFORMATION BY CLICKING ON THE DOWN ARROW BY YOUR STUDENT'S NAME.

YOU CAN SEE ALL OF YOUR CHILDRENS' INFORMATION WITH ONLY ONE LOGIN.

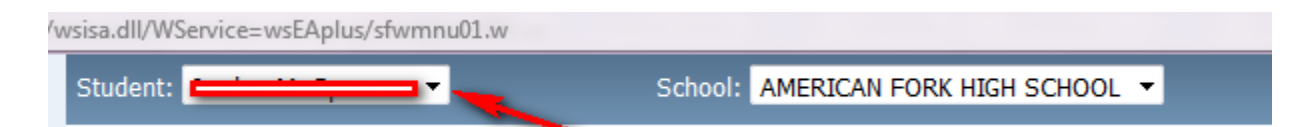

Note: You will be able to continue to Login to Skyward, through out the School year and make changes to phone numbers, email addresses and Emergency Contacts.